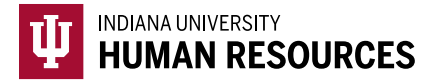

## How to Process a Form I-9 Correction in HireRight

1. Toggle to the "Indiana University (I-9 + E-Verify)" option in the HireRight dropdown menu.

| Select Account: | Indiana University (I-9 + E-Verify)           | 1   |
|-----------------|-----------------------------------------------|-----|
|                 |                                               | ta  |
|                 | Indiana University (Background)               |     |
|                 | Indiana University (I-9 + E-Verify)           |     |
|                 | Indiana University (International Background) |     |
| ative Pending   | Indiana University (MVR Only)                 | hat |

2. Locate the I-9 using the search function in the upper left hand corner of the page.

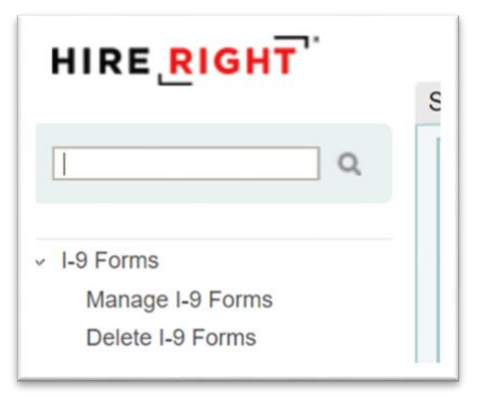

3. Locate the correct record and highlight it.

| Se | nt to Employee | Pending Employer | Completed | E-Verify | / Duplicate | E-Verify Tentative | Pending Info Review | Pendi |
|----|----------------|------------------|-----------|----------|-------------|--------------------|---------------------|-------|
| þ. | First Name     | Last N           | ame       |          | SSN         |                    | Date                | Ļ     |
|    | Test           | Test             |           |          | ***_**-1111 |                    | 06/18/2020          |       |
|    | test           | test             |           |          | •           |                    | 06/11/2020          |       |

| e | nt to Employee | Pending Emplo | yer     | Completed       | E-Veri | fy Duplicate | E-Verify Tentative | Pending Info Review | Pen |
|---|----------------|---------------|---------|-----------------|--------|--------------|--------------------|---------------------|-----|
|   | First Name     | Li            | ast Na  | ame             |        | SSN          |                    | Date                | Ţ   |
|   | Test           | Te            | est     |                 |        | ***-**-1111  |                    | 06/18/2020          |     |
|   | test           | Vi            | iew     |                 |        | -            |                    | 06/11/2020          |     |
|   |                | S             | end Fo  | rm              |        |              |                    |                     |     |
|   |                | SI            | tart/Te | ermination Date | es     |              |                    |                     |     |
|   |                | E             | Verify  | Report          | - 1    |              |                    |                     |     |
|   |                | м             | anage   | Supporting De   | ocs    |              |                    |                     |     |
|   |                | R             | eassig  | n               | - 1    |              |                    |                     |     |
|   |                | R             | esubm   | it E-Verify Cas | e      |              |                    |                     |     |
|   |                | R             | e-verif | y I-9 Form      |        |              |                    |                     |     |
|   |                | - 0           | orrect  | I-9 Form        |        |              |                    |                     |     |
|   |                | D             | elete I | -9 form         |        |              |                    |                     |     |
|   |                | FI            | ag      |                 |        |              |                    |                     |     |

4. Right click the record to see the menu. Select "Correct I-9 Form"

- a. <u>If you want to correct the form yourself in Section 2</u>, choose "Correct Myself Section 2". This can be used to correct things like: *Document numbers*. (Note: You should <u>NOT</u> use this function to update document numbers/dates if the E-Verify has already run and returned a result.)
  - i. You will be asked to review the original I-9 information, then click "Next".
  - ii. Then you will have the opportunity to correct any information within Section 2. Once you have updated the relevant information, then click "Next".

| Form I-9 Correction Options | What would you like to do with this form? |
|-----------------------------|-------------------------------------------|
|                             | Correct Myself - Section 2                |
|                             | Send Section 1 to Employee                |
|                             | Send Section 2 to Hiring Manager          |
|                             | Submit                                    |

iii. Enter the reason (eg: Passport number) for the change in the free text box, and click "Next".

| I fields are required             |                                                                                                    |
|-----------------------------------|----------------------------------------------------------------------------------------------------|
| nstructions                       | Please review the changes you have made carefully. Once you are sure you want to accept these changes and update<br>this I-9 form, click. Next to proceed to the e-Signature page.<br>If you do not with to commit these changes, click Legout to quit without saving any changes.<br>If you with to make further changes and/or update your corrections, select the desired section above and click on the<br>Edit button next to it. |
| mployee's first day of employment | Date changed<br>Original: 06/17/2021<br>New: 06/18/2021<br>Correction Reason<br>Updating start date prior to E-Verify running                                                                                                    |
|                                   | NEXT                                                                                                    |

iv. Review the PDF of the form I-9 changes, then electronically sign. Click "E-Sign, Save & Submit E-Verify".

|             | A DECK ADDRESS                                                                                                    |  |
|-------------|----------------------------------------------------------------------------------------------------|--|
| Attestation | Interst, under penatry of perjury, that (1) I have examined the document(3) presented by the above-named employee, (2) the above-fisted document(3) appear to be genuine and to neare to the employee named, and (3) to the best of my including the employee is authorized to work in the United States.                                                                                                    |  |
| E-Signature | First have         Meson         Lint have         Deshar         Edgenarie         Edgenarie         Interference         Interference |  |
|             | E-Sign. Save and Run E-Verify                                                                                                    |  |

- b. <u>If you want the employee to make a Section 1 correction</u>, choose "Send Section 1 to Employee". This can be used to correct things like: *Citizenship status, work authorization date, adding a SSN or correcting the spelling of a name.* 
  - i. Make sure that you have the correct applicant name and e-mail address entered.
  - ii. In the free text box, enter information to help the new hire know exactly what they need to update.

|   | Form I-9 Correction Options | What would you like to do with this form?                                                                                                    |
|---|-----------------------------|----------------------------------------------------------------------------------------------------|
| L |                             | Correct Myself - Section 2                                                                                                    |
| L |                             | Send Section 1 to Employee                                                                                                    |
| L |                             | Employee Name                                                                                                    |
| L |                             | Test Test                                                                                                    |
| L |                             | Employee Email                                                                                                    |
| L |                             | asdunbar@iu.edu                                                                                                    |
| L |                             | Correction Reason (Optional)                                                                                                    |
| L |                             | Update work authorization expiration date in Section 1 to match Section 2. Do not change any other<br>information (including updating an address). |
| L |                             |                                                                                                    |
| L |                             |                                                                                                    |
| l |                             | Send Section 2 to Hiring Manager                                                                                                    |
|   |                             | Submit                                                                                                    |

- You would select "Send Section 2 to Hiring Manager" if you had completed a remote I-9 and there was an error on the part of the person acting on IU's behalf in Section 2.
  - i. Enter the Hiring Mangers name, e-mail address and fill enter in exactly what needs corrected/updated on the form.

| Eirst Name                |                           |       |  |  |
|---------------------------|---------------------------|-------|--|--|
| Test                      |                           |       |  |  |
| Last Name                 |                           |       |  |  |
| Smith                     |                           |       |  |  |
| Email                     |                           |       |  |  |
| test@iu.edu               |                           |       |  |  |
| Correction Reason (Opti   | ional)                    |       |  |  |
| Please correct the doo    | cument information.       |       |  |  |
|                           |                           |       |  |  |
|                           |                           |       |  |  |
| The email will be sent or | nce you have pressed "Sub | omit" |  |  |